## PASOS PARA SUBIR UN VIDEO A YOUTUBE

Para poder subir videos a YouTube, es necesario contar con una cuenta de Gmail.

1. Abrir la cuenta de Gmail en YouTube, y acceder a" Tu Canal"

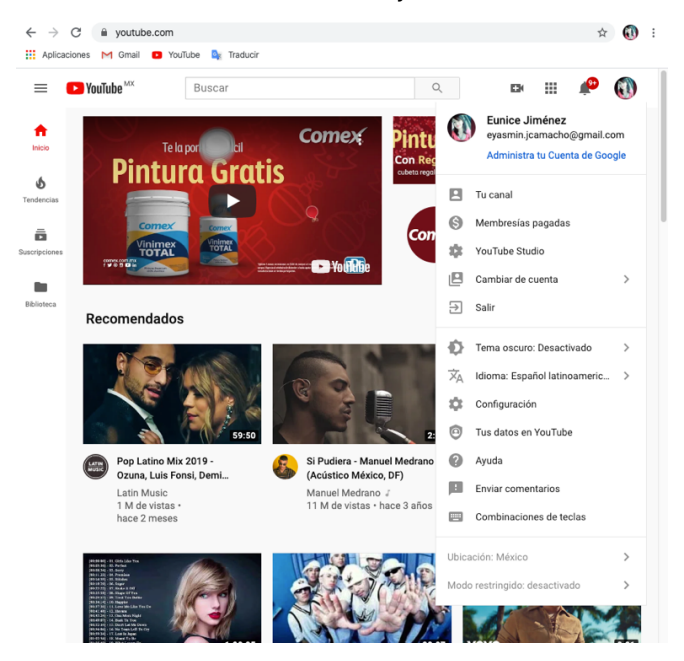

2. Accede a YouTube Studio, que se encuentra en la parte superior derecha.

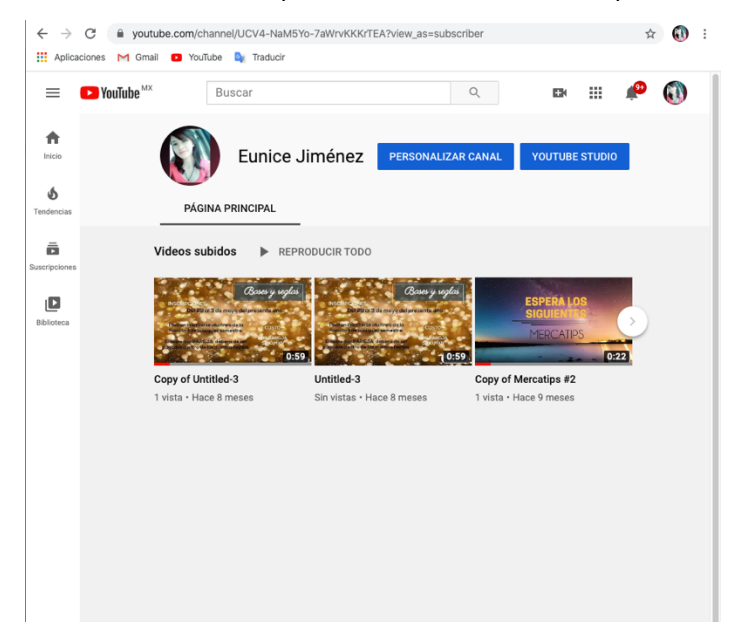

3. Selecciona subir video representado por el ícono de una flecha hacia arriba, ubicado en la parte superior derecha.

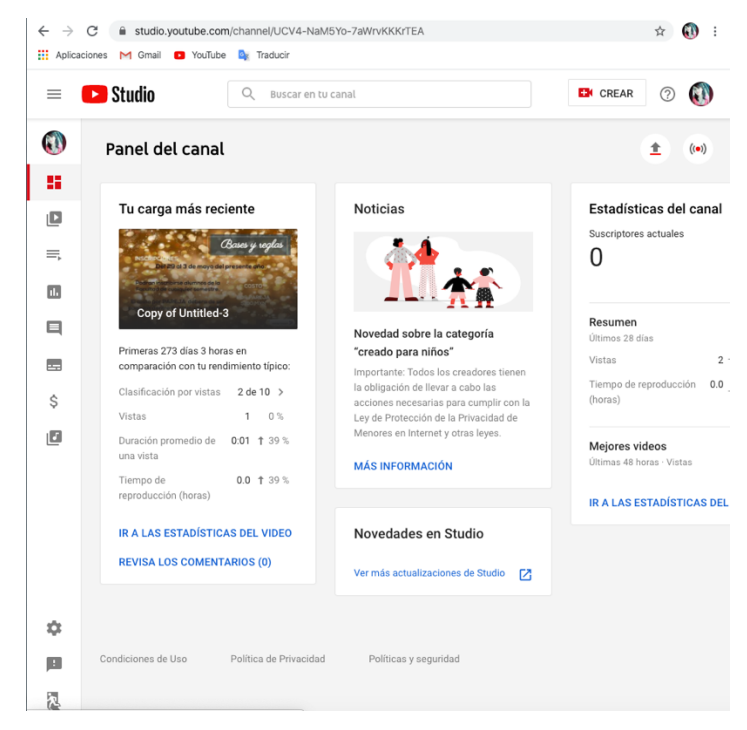

4. A continuación, se podrá seleccionar un video desde nuestro escritorio o mediante la opción de arrastrar el archivo.

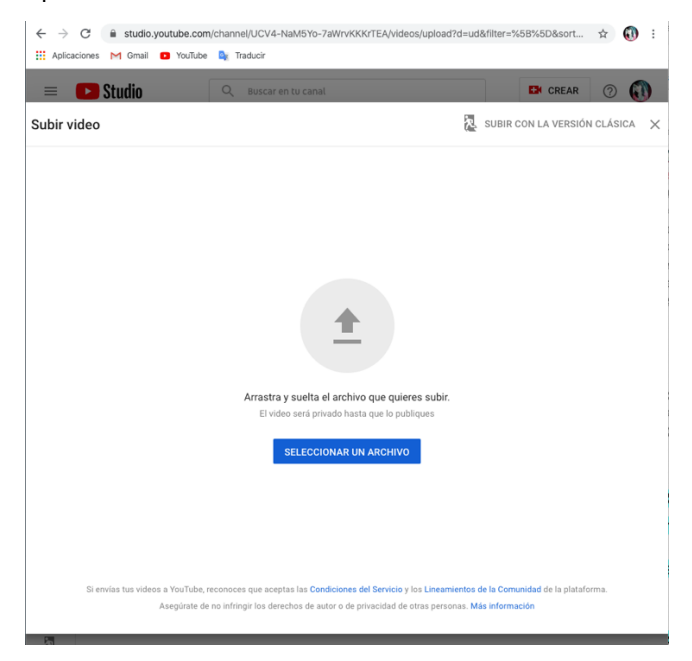

5. Para este ejercicio se tomó como video de referencia el que se utilizó para grabar pantalla.

Lo que falta de completar son los detalles del video como nombre y descripción del video. Esta información es obligatoria para subir el video. Si no la agregas, tu carga se guardará como borrador en la página.

| E Studio Q Buscar en tu canal                                                                                                    | EN CREAR 🕐 📢                                                           |
|----------------------------------------------------------------------------------------------------|------------------------------------------------------------------------|
| bir video                                                                                                    | Se guardó como borrador 🛛 💦                                            |
| 1 Detailes 2 Elementos de video                                                                                                    | 3 Visibilidad                                                          |
| Detalles                                                                                                    |                                                                        |
| Titulo (obligatorio)<br>Video Mobizen                                                                                                    |                                                                        |
| Descripción 🕜                                                                                                    | Bioglar<br>Bioglar<br>• execution region<br>• Control execution region |
| Cuéntales a los espectadores sobre el video                                                                                                    | (0) 0:00 / 0:10                                                        |
|                                                                                                    | https://youtu.be/vvxYPBe4jtE                                           |
|                                                                                                    | Nombre del archivo<br>Video Mobizen.mp4                                |
| Miniatura                                                                                                    |                                                                        |
| Selecciona o sube una imagen que muestre el contenido de tu video. Una buena m<br>destaca del resto y llama la atención de los espectadores. <mark>Más información</mark> | iniatura se                                                            |
| Subir miniatura                                                                                                    |                                                                        |
| Listas de reproducción                                                                                                    |                                                                        |
| Agrega este video a una o más listas de reproducción. Estas pueden ayudar a que l<br>espectadores descubran tu contenido más rápido. <b>Más información</b>               | los                                                                    |
|                                                                                                    |                                                                        |

Después de completar la información anterior, dar clic en Listo.

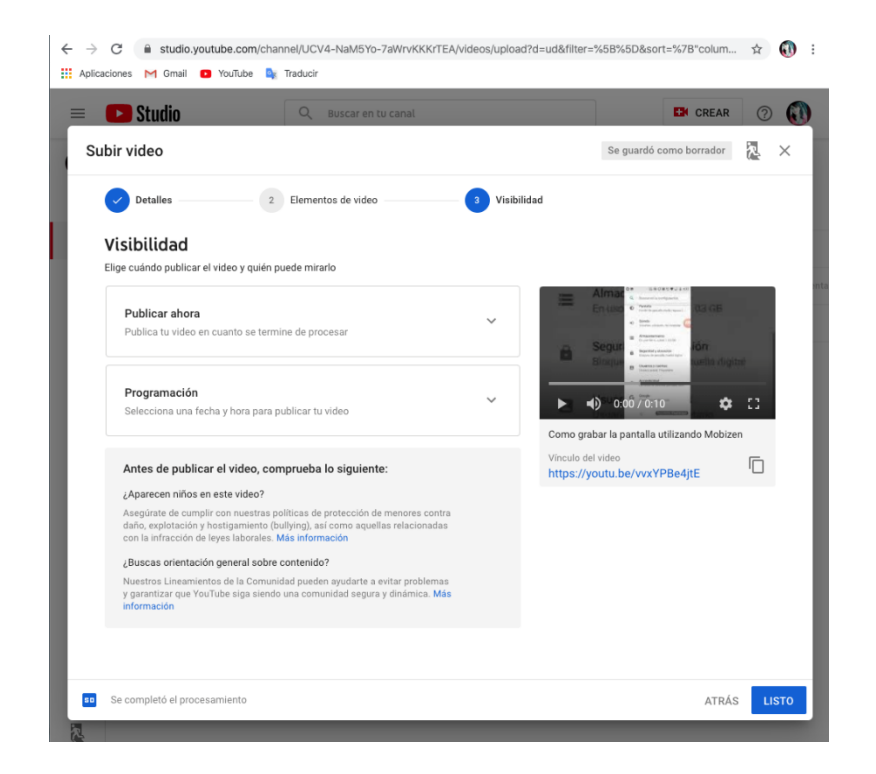

## **Referencias**:

Ayuda de YouTube. (2019). Cómo subir videos. Recuperado el día 13 de septiembre del 2019 a partir de https://support.google.com/youtube/answer/57407?co=GENIE.Platform%3DDesktop&hl=es-419&oco=1